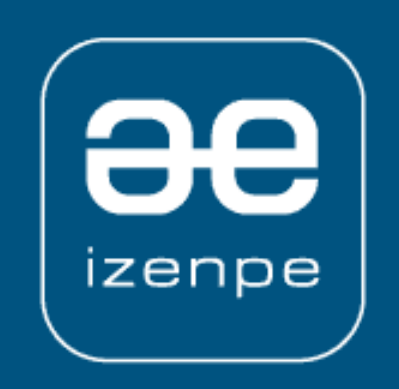

# Aplicación de solicitud de certificados para TicketBAI

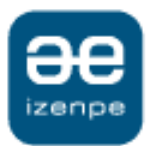

El dispositivo (TPV, PC, Tablet, balanza, etc....) o dispositivos (caja registradora + impresora fiscal, balanza + PC, etc....) que de forma coordinada intervengan en el proceso de emisión de la factura deben garantizar que el dato en soporte electrónico que se genera y almacena para su posterior envío a la autoridad tributaria contiene la misma información que la factura emitida.

Una factura impresa ( en papel o e-factura ) que no tenga su correspondiente soporte electrónico no tendrá validez y viceversa.

Así mismo, el proceso incorporará elementos de seguridad que permitan asegurar que la información que se envía a la agencia tributaria no ha sido alterada tras la emisión de la factura y en caso contrario se pueda identificar la alteración.

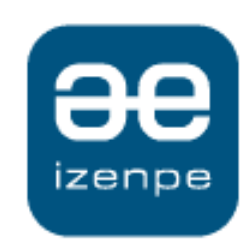

# Tipos de certificado

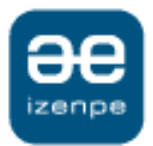

# Solicitud de certificados TicketBAI

#### Certificado de dispositivo:

- Para solicitarlo la persona interesada deberá identificarse con un BakQ o un certificado electrónico cualificado (Izenpe, DNMT, DNIe...).
- El solicitante podrá autorizar a terceros la solicitud.

#### Certificado no cualificado de autónomo:

- Para solicitarlo la persona interesada deberá identificarse con un BakQ o un certificado electrónico cualificado (Izenpe, FNMT, DNIe...).
- La persona física solicitante deberá estar dada de alta en su Hacienda Foral en obligada tributaria por ejercer actividades económicas.

Las solicitudes pueden realizarse de forma completamente on line a través de la aplicación web de Izenpe:

https://servicios.izenpe.com/ticketbai/

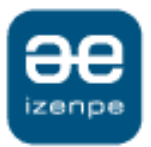

#### Acceso a la aplicación

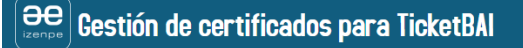

Seleccione el tipo de certificado que desea gestionar

| Giltza - Servicio  | s de identificación - Google Chrome —                          |  |
|--------------------|----------------------------------------------------------------|--|
| eidas.izenpe       | .com/trustedx-authserver/izenpe/flowSelector.xhtml             |  |
|                    | әе                                                             |  |
|                    | Identificación electrónica de Euskadi                          |  |
| IZENPE solid       | ita su autenticación.                                          |  |
| Seleccione c       | uál de los siguientes medios de identificación desea utilizar: |  |
| DNI/NIE            | PASAPORTE y contraseña                                         |  |
|                    |                                                                |  |
| DNI/NIE<br>DNI/NIE | , contraseña y coordenadas<br>, contraseña y código SMS        |  |
| Certific           | ados digitales                                                 |  |
| ¿Cómo so           | licitar BakQ?                                                  |  |
|                    |                                                                |  |
|                    | Cancelar                                                       |  |

#### Certificado no cualificado de Autónomo

El certificado del tipo Autónomo es un certificado no cualificado expedido en soporte software que garantiza el origen e integridad de la información y del documento.

La vigencia de este certificado es de cuatro años.

Para solicitarlo, la persona interesada deberá identificarse con una Bak, BakQ o mediante un certificado electrónico cualificado.

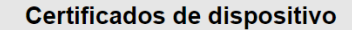

Es un certificado no cualificado que permite identificar al dispositivo y asegurar la integridad de una comunicación online.

La vigencia de este certificado es de diez años.

Para solicitarlo, la persona interesada deberá identificarse con una Bak, BakQ o mediante un certificado electrónico cualificado.

→ Acceder

Toda la información acerca de los servicios Izenpe en www.izenpe.eus

Asegúrese de contar con un medio de identificación electrónica válido para poder **autenticarse en la aplicación.** El portal le mostrará los medios admitidos.

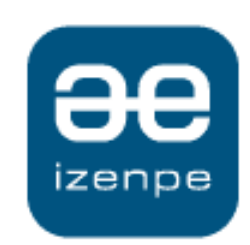

Certificado no cualificado de autónomo

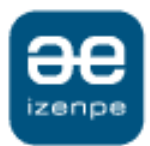

#### Crear persona usuaria y completar datos

| Gestión de certificados para TicketBA                           | 1                                                                                                    | ES   EU                                                                                           |
|-----------------------------------------------------------------|----------------------------------------------------------------------------------------------------|---------------------------------------------------------------------------------------------------|
| GESTIÓN DE DATOS DE ENTIDAD<br>Confirma los datos de la entidad |                                                                                                    |                                                                                                   |
| Datos del autonomo                                              | Nombre                                                                                                    |                                                                                                   |
| 44972267E                                                       |                                                                                                    |                                                                                                   |
| Primer apellido                                                 | Segundo apellido                                                                                                    |                                                                                                   |
| Email                                                           | Teléfono móvil                                                                                                    |                                                                                                   |
| Territorio Histórico del domicilio fiscal                       |                                                                                                    |                                                                                                   |
| Seleccione una opción<br>SALIR                                  | GUARDAR                                                                                                    |                                                                                                   |
|                                                                 | Gipuzkoa   Seleccione una opción Araba / Álava                                                                                                    |                                                                                                   |
| Debe escoger el territorio histórico                            | Bizkala<br>Glpuzkoa<br>Responsable del tratamiento: Directora General de Hacienda del Departamento de Hacienda y Finanzas de<br>Finalidad: Gestionar la emisión de un certificado de identificación no cualificado. Finalidad basada en el RGF<br>interés público o en el ejercicio de poderes públicos conferidos a la responsable del tratamiento.<br>Ejercicio de derechos: Formularios para el ejercicio de derechos, y delegado de protección de datos dbo@g | la Diputación Foral de Gipuzkoa (Errot<br>PD 6.1 e) tratamiento necesario para el<br>ipuzkoa.eus. |
| (provincia) donde desarrolle su actividad económica.            | SALIR                                                                                                    | GUARDAR                                                                                           |

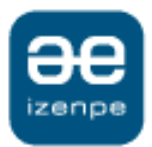

#### Gestión de persona usuaria

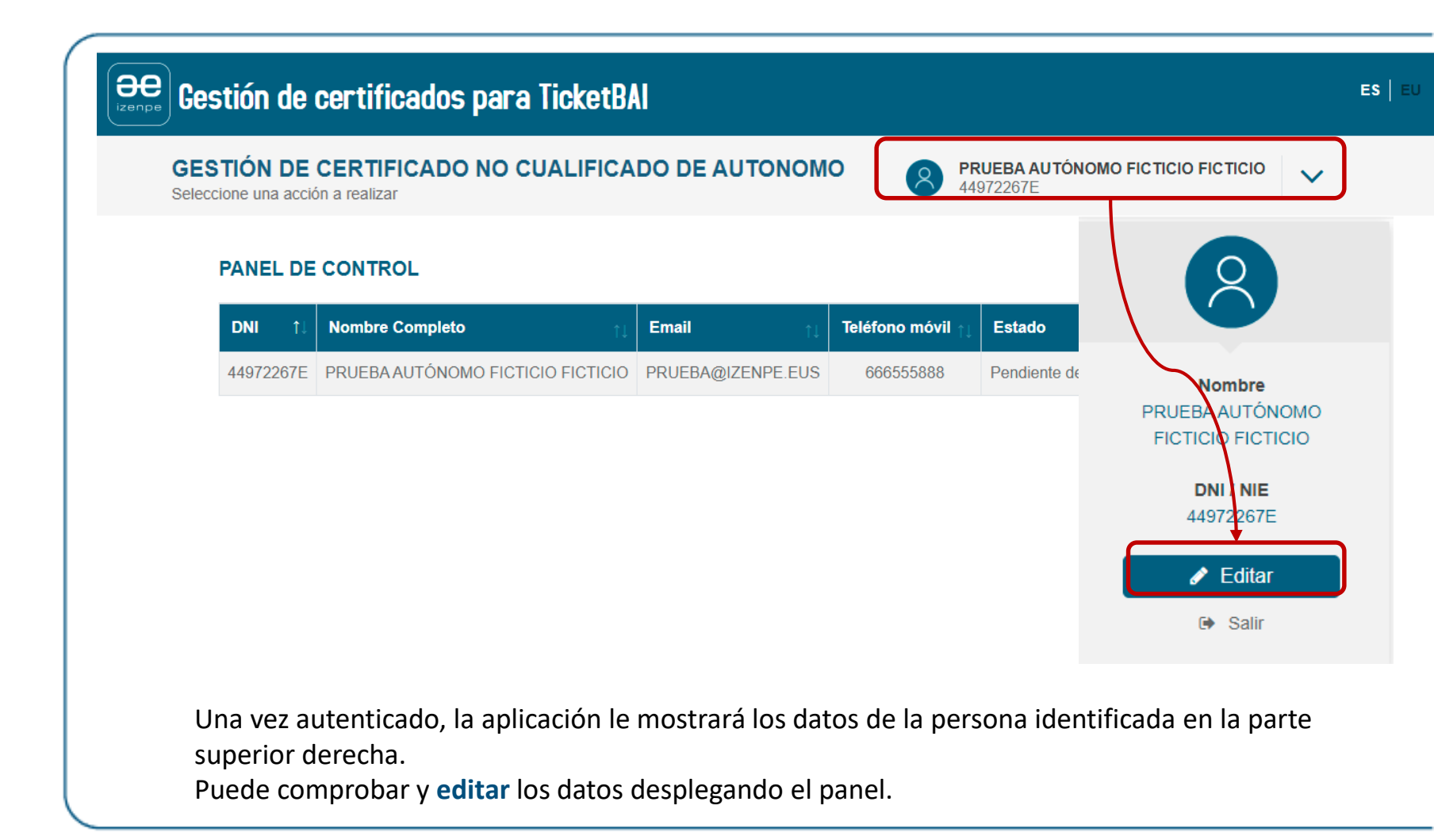

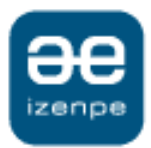

# Generación de la petición

| ees Gest | tión de certificados para TicketBAI                                                                 |                                                                                                    | ES   EU                                                                               |
|----------|----------------------------------------------------------------------------------------------------|----------------------------------------------------------------------------------------------------|---------------------------------------------------------------------------------------|
| R<br>Co  | REALIZAR NUEVA SOLICITUD<br>ompleta el proceso para finalizar el proceso de emisión del certificado | PRUEBA AUTÓNOMO FICTICIO FICTICIO<br>44972267E                                                                                                    | ~                                                                                     |
| Pa       | anel de control > Firmar solicitud                                                                  |                                                                                                    |                                                                                       |
| 2        | 1. FIRMA                                                                                            | 2. CONTRASEÑA Y EMISIÓN                                                                                                    |                                                                                       |
|          | DNI<br>44972267E                                                                                    | Nombre Completo PRUEBA AUTÓNOMO FICTICIO FICTICIO Gitza - Google Chrome                                                                                                    | ×                                                                                     |
|          | Teléfono móvil                                                                                      | Email   eidasdes.izenpe.com/8082/trustedx-resources/esignsy                                                                                                    | p/v2/ui                                                                               |
|          | 666555888<br>VOLVER                                                                                 | PRUEBA@IZENPE.EUS         FIRMAR         UZENPE solicita su firma.         Si su navegador le ha solicitado permitiriejecutar idazió espera Cuando finalice la operación la página se reci-<br>ten caro contrario, debe instalarse idazió perindo (de debe ins-<br>reintente la firma.         Cancelar         WWW.ZEDDE.EUS | I Desktop manténgase a la<br>argará automáticamente.<br>Italar una única vez) y luego |

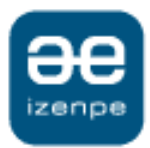

### Generación del certificado

| Completa el proceso par                  | VA SOLICITUD<br>a finalizar el proceso de emisión del certificado | PRUEBA AUTÓNOMO FICTICIO FICTICIO<br>44972267E                  |
|------------------------------------------|-------------------------------------------------------------------|-----------------------------------------------------------------|
| Panel de control > Cont                  | traseña y emisión solicitud                                       |                                                                 |
|                                          | 1. FIRMA                                                          | 2. CONTRASEÑA Y EMISIÓN                                         |
| 44972267E<br>Teléfono móvil<br>666555888 |                                                                   | PRUEBA AUTÓNOMO FICTICIO FICTICIO<br>Email<br>PRUEBA@IZENPE.EUS |
| Contraseña                               |                                                                   | Repetir contraseña                                              |
|                                          |                                                                   |                                                                 |
|                                          |                                                                   | EMILIE                                                          |

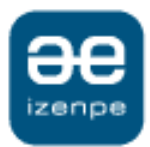

#### Gestión de certificados de dispositivo Estados y acciones

| 5 | GESTIÓN DE<br>Seleccione una acc | CERTIFICADO NO CUALIFIC              | ADO DE AUTO     | NOMO                           | PRUEBA AUTÓNOM<br>44972267E |                                              | ~ |
|---|----------------------------------|--------------------------------------|-----------------|--------------------------------|-----------------------------|----------------------------------------------|---|
|   | PANEL DE                         | CONTROL                              |                 |                                |                             |                                              |   |
|   | DNI ↑↓                           | Nombre Completo                      | Email           | †↓ <b>Teléfono</b><br>móvil †↓ | <sup>†↓</sup>               | †↓<br>Acciones                               |   |
|   | 44972267E                        | PRUEBA AUTÓNOMO FICTICIO<br>FICTICIO | PRUEBA@IZENPE.E | US 666555888                   | Pendiente de<br>emisión     | →   <sup>1</sup> <sup>1</sup>   <sup>1</sup> |   |
|   |                                  |                                      |                 |                                |                             |                                              |   |
|   |                                  | ESTADOS                              |                 |                                | ACCIONES                    |                                              |   |
|   |                                  | Pendiente de firma                   |                 | Editar (proces                 | sar)                        |                                              |   |
|   |                                  | Pendiente de emisión                 |                 | Descargar soli                 | icitud                      |                                              |   |
|   |                                  | Borrar                               |                 | Borrar                         |                             |                                              |   |

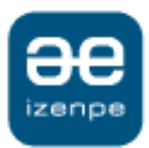

# Gestión de certificados de dispositivo Estados y acciones

| TIÓN DE C<br>ne una acción | ERTIFICADO NO CU<br>a realizar                                                                                      | IALIFICADO DE AU                                                                    | голомо                                    | <b>PRUEBA AUTÓNO</b><br>44972267E | MO FICTICIO FICTICIO |
|----------------------------|----------------------------------------------------------------------------------------------------|-------------------------------------------------------------------------------------|-------------------------------------------|-----------------------------------|----------------------|
| PANEL DE                   | CONTROL                                                                                                    |                                                                                     |                                           |                                   |                      |
| DNI 11                     | Nombre Completo                                                                                                    | †↓<br>Email                                                                         | †↓ Teléfono<br>móvil                      | <sup>↑↓</sup> Estado <sup>↑</sup> | Acciones             |
| 44972267E                  | PRUEBA AUTÓNOMO F<br>FICTICIO                                                                                       | PRUEBA@IZE                                                                          | NPE.EUS 666555888                         | Emitido                           | 🖹   🤱   🐕            |
| • De                       | <ul> <li>Scarga de solici</li> <li>Permite desensativa de certif</li> <li>La contraser<br/>posibilidad c</li> </ul> | <b>itud:</b><br>cargar el PDF con<br><b>ficado:</b><br>ĭa no se guarda p<br>de uso. | la solicitud del ce<br>or lo que si no la | ertificado<br>recuerdan no        | hay                  |

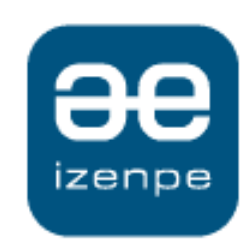

# Certificado de dispositivo

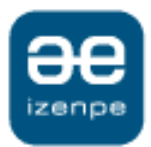

#### Gestión de persona usuaria

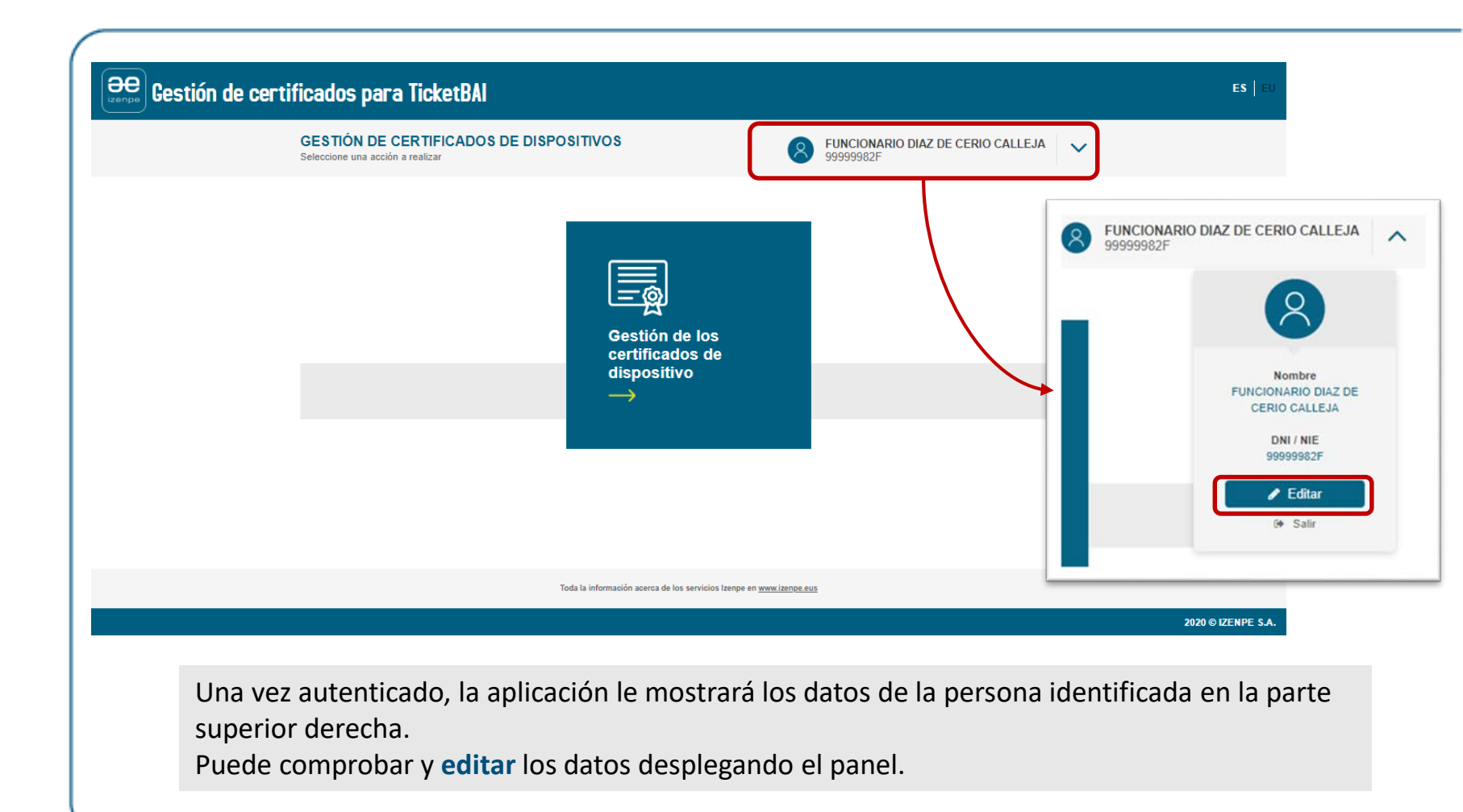

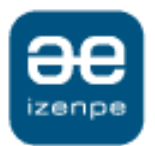

#### Certificado de dispositivo para TicketBAI

En la generación y emisión de la factura el dispositivo de facturación genera el fichero de factura y lo firma utilizando el certificado de dispositivo. Cada documento de factura físico y/o electrónico contienen idéntica información tributaria.

#### Certificado de dispositivo:

- Estará instalado y vinculado al dispositivo de facturación (TPV, dispositivo fiscal, tableta, etcétera).
- El software de facturación instalado en el dispositivo utiliza el certificado de dispositivo en el proceso de generación de facturas para firmar cada una de las facturas.
- Se podrá utilizar también para autenticar la transmisión de los ficheros de facturas a la Hacienda foral.

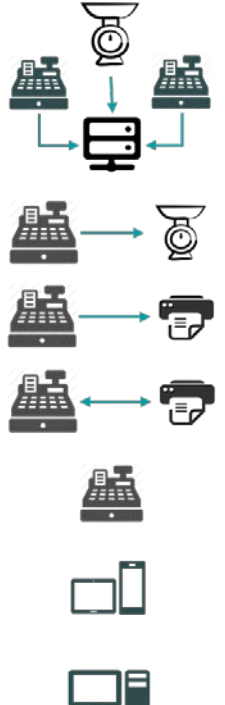

# El certificado de dispositivo permite identificar y asegurar la integridad de una comunicación online.

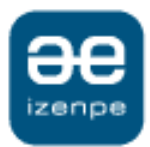

#### Gestión de persona usuaria Editar datos

| GESTIÓN DE DATOS DE ENTIDAD             | PUNCIONARIO DIAZ DE CERIO CALLEJA V<br>99999982F |
|-----------------------------------------|--------------------------------------------------|
| Panel de Control > Editar datos         |                                                  |
| Datos personales                        |                                                  |
| DNI/NIE/PASAPORTE                       | Nombre                                           |
| 99999982F                               | FUNCIONARIO X                                    |
| Primer apellido                         | Segundo apellido                                 |
| DIAZ DE CERIO                           | X CALLEJA X                                      |
| Datos de la entidad<br>CIF<br>99999992F | Razón Social                                     |
| Télefono                                | Email                                            |
| 688810050                               | X N-DIAZDECERIO@IZENPE.ESU X                     |
| VOLVER                                  | ACTUALIZAR                                       |

Los datos extraídos del certificado no podrán modificarse.

Una misma persona puede gestionar certificados de diferentes entidades y dispositivos.

- Si es representante: Podrá ver las solicitudes realizadas por él mismo y con su mismo CIF.
- Si es un autorizado podrá ver únicamente las solicitudes realizadas por él mismo.

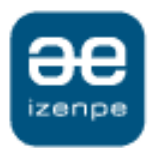

#### Gestión de certificados de dispositivo Estados y acciones

| Solicitar y emitir cer                                                                                                    | tificados para disposit                                                                                                    | DS DE DISPOS                                                                                                    | ITIVOS                                                                                                    |                                                                                               | 8                                                                                                    | AINHOA AA AA<br>72734342Q                                      |
|----------------------------------------------------------------------------------------------------|----------------------------------------------------------------------------------------------------|----------------------------------------------------------------------------------------------------|----------------------------------------------------------------------------------------------------|-----------------------------------------------------------------------------------------------|----------------------------------------------------------------------------------------------------|----------------------------------------------------------------|
| Panel de Control >                                                                                                    | Gestión de certificados                                                                                                    | s de dispositivos                                                                                                    |                                                                                                    |                                                                                               |                                                                                                    |                                                                |
| Busqueda ceri                                                                                                    | tificado                                                                                                    |                                                                                                    |                                                                                                    |                                                                                               |                                                                                                    |                                                                |
| Número de serie d                                                                                                    | el dispositivo                                                                                                    |                                                                                                    |                                                                                                    |                                                                                               |                                                                                                    |                                                                |
|                                                                                                    |                                                                                                    |                                                                                                    | Х                                                                                                    |                                                                                               |                                                                                                    |                                                                |
|                                                                                                    |                                                                                                    |                                                                                                    |                                                                                                    |                                                                                               |                                                                                                    |                                                                |
|                                                                                                    |                                                                                                    |                                                                                                    | BUSC                                                                                                    | CAR                                                                                           |                                                                                                    |                                                                |
| LISTADO DE<br>Una vez finalizada<br>• Ver los datos y co<br>• Descargar la solii<br>• Descargar el cert                                                                     | SOLICITUDES<br>la emisión puede:<br>ontenido de cada solic<br>citud firmada del certifi<br>ificado: descargue y g                                                                                                    | itud (puede que conter<br>icado.<br>juarde el archivo para s                                                                            | nga mas de un dispositivo)<br>su uso en facturación. Pue                                                                                                    | de modificar la extensión del                                                                 | archivo de .p12 a .pfx. Recuerda                                                                                                    | que necesita la                                                |
| LISTADO DE<br>Una vez finalizada<br>• Ver los datos y cc<br>• Descargar la soli<br>• Descargar el cert<br>contraseña para<br>Mostrando 5 •<br>ID<br>solicitud               | SOLICITUDES<br>la emisión puede:<br>ontenido de cada solic<br>citud firmada del certifi<br>fificado: descargue y g<br>us posterior instalación<br>elementos<br>Razón<br>social                                                              | itud (puede que conter<br>icado.<br>uarde el archivo para :<br>n y uso.<br>Tipo<br>solicitud                                            | nga mas de un dispositivo)<br>su uso en facturación. Pue<br>uso en facturación de factor<br>Fecha factor<br>soficitud                                                                                                    | de modificar la extensión del<br>Número de<br>certificados                                    | archivo de .p12 a .ptr. Recuerda d<br>Estado<br>solicitud                                                                                                    | que necesita la<br>Acciones                                    |
| LISTADO DE<br>Una vez finalizada<br>• Ver los datos y co<br>• Descargar al cert<br>contraseña para el<br>Mostrando 5 •<br>10<br>solicitud 11<br>203                         | SOLICITUDES<br>la emisión puede:<br>ontenido de cada solicitud firmada del cetti<br>intenido de cada solicitud firmada del cetti<br>fireado: descarguer y<br>su posterior instalació<br>elementos<br>elementos<br>Razón<br>social<br>IZENPE | itud (puede que conten<br>icado.<br>n y uso.<br>Tipo<br>solicitud<br>Web                                                                | nga mas de un dispositivo)<br>su uso en facturación. Pue<br><b>Fecha</b><br>solicitud<br>15-07-2020                                                                                                    | de modificar la extensión del<br>Número de<br>certificados                                    | archivo de ,p12 a ,pfx. Recuerda d<br>11 Estado<br>solicitud<br>Pendiente de pago                                                                                                    | que necesita la<br>Acciones                                    |
| LISTADO DE<br>Una vez finalizada<br>• Ver los datos y cc<br>• Descargar el cert<br>contraseña para :<br>Mostrando 5 e<br>10<br>solicitud 11<br>203<br>77                    | SOLICITUDES<br>la emisión puede:<br>nntenido de cada solici<br>dufimada del certifi<br>tificado: descargue y g<br>su posterior instalació<br>elementos<br>Razón<br>social<br>IZENPE<br>IZENPE                                               | itud (puede que conter<br>icado.<br>uarde el archivo para e<br>y uso.<br>Tipo<br>solicitud<br>Web<br>Web                                | nga mas de un dispositivo)<br>su uso en facturación. Pue<br>Fecha 11<br>Solicitud 11<br>15-07-2020<br>12-02-2020                                                                                                    | de modificar la extensión del<br>Número de<br>certificados<br>1<br>2                          | archivo de p12 a .ptr. Recuerda o<br>11 Estado f1<br>Solicitud f1<br>Pendiente de pago<br>Pendiente de<br>emisión                                                                                                    | que necesita la Acciones i                                     |
| LISTADO DE<br>Una vez finalizada<br>• Ver los datos y cc<br>• Descargar la sofi<br>contraseña para "<br>Mostrando 5 •<br>10 soficitud 11<br>203<br>77<br>204                | SOLICITUDES<br>la emisión puede:<br>ontenido de cada solicidad fimada del certificado: descargue y g<br>su posterior instalació<br>elementos<br>Razón<br>social<br>IZENPE<br>IZENPE<br>IZENPE                                               | itud (puede que conter<br>icado.<br>uuarde el archivo para i<br>n y uso.<br>Tipo<br>solicitud<br>Web<br>Web<br>Web                      | nga mas de un dispositivo)<br>su uso en facturación. Pue<br><b>Fecha</b><br>solicitud<br>15-07-2020<br>12-02-2020<br>15-07-2020                                                                                                    | de modificar la extensión del<br>Número de<br>certificados<br>1<br>2<br>1                     | archivo de p12 a .ptc. Recuerda d<br><b>Estado</b><br><b>solicitud</b><br>Pendiente de pago<br>Pendiente de pago<br>Pendiente de pago                                                                                                    | que necesita la<br>Acciones<br>i<br>i<br>i<br>i                |
| LISTADO DE<br>Una vez finalizada<br>• Ver los datos y cc<br>• Descargar la coli<br>• Descargar el cert<br>contraseña para<br>Mostrando 5 •<br>10<br>203<br>77<br>204<br>205 | SOLICITUDES<br>la emisión puede:<br>ontenido de cada solic<br>citud firmado del certíficado:<br>su posterior instalació<br>social<br>lZENPE<br>IZENPE<br>IZENPE<br>IZENPE                                                                   | itud (puede que conten<br>icado.<br>uuarde el archivo para i<br>n y uso.<br>Tipo<br>solicitud<br>Web<br>Web<br>Web<br>Web               | Impaint         Fecha         III           solicitud         115-07-2020         12-02-2020           15-07-2020         15-07-2020         16-07-2020                                                                                             | de modificar la extensión del<br>Número de<br>certificados<br>1<br>2<br>1<br>1<br>1<br>1      | archivo de p12 a .pfx. Recuerda d<br><b>Estado</b> t<br><b>Solicitud</b><br>Pendiente de pago<br>Pendiente de pago<br>Pendiente de pago<br>Pendiente de pago                                                                                                    | que necesita la Acciones I I I I I I I I I I I I I I I I I I I |
| LISTADO DE<br>Una vez finalizada<br>• Ver los datos y cc<br>• Descargar el cert<br>contraseña para<br>Mostrando 5 •<br>10<br>solicitud<br>203<br>77<br>204<br>205<br>206    | SOLICITUDES<br>la emisión puede:<br>ontenido de cada solic<br>citud firmada del certificado:<br>su posterior instalació<br>elementos<br>Razón<br>social<br>IZENPE<br>IZENPE<br>IZENPE<br>IZENPE<br>IZENPE<br>IZENPE                         | itud (puede que conten<br>icado.<br>uuarde el archivo para i<br>n y uso.<br>Tipo<br>solicitud<br>Web<br>Web<br>Web<br>Web<br>Web<br>Web | Impa mas de un dispositivo)           su uso en facturación. Pues           Fecha         11           solicitud         12           15-07-2020         12-02-2020           15-07-2020         16-07-2020           16-07-2020         16-07-2020 | de modificar la extensión del<br>Número de<br>certificados<br>1<br>2<br>1<br>1<br>1<br>1<br>1 | Image: second second | que necesita la Acciones I I I I I I I I I I I I I I I I I I I |

Dispone de más información sobre certificados para TicketBAI y las preguntas más frecuentes que pueden ser de ayuda en la web www.izenpe.eus/ticketbai/

El listado irá mostrando el histórico de certificados solicitados y el estado en el que se encuentra cada uno.

Además dispone de un buscador que agiliza la acción.

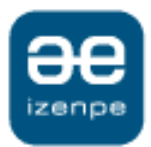

### Gestión de certificados de dispositivo

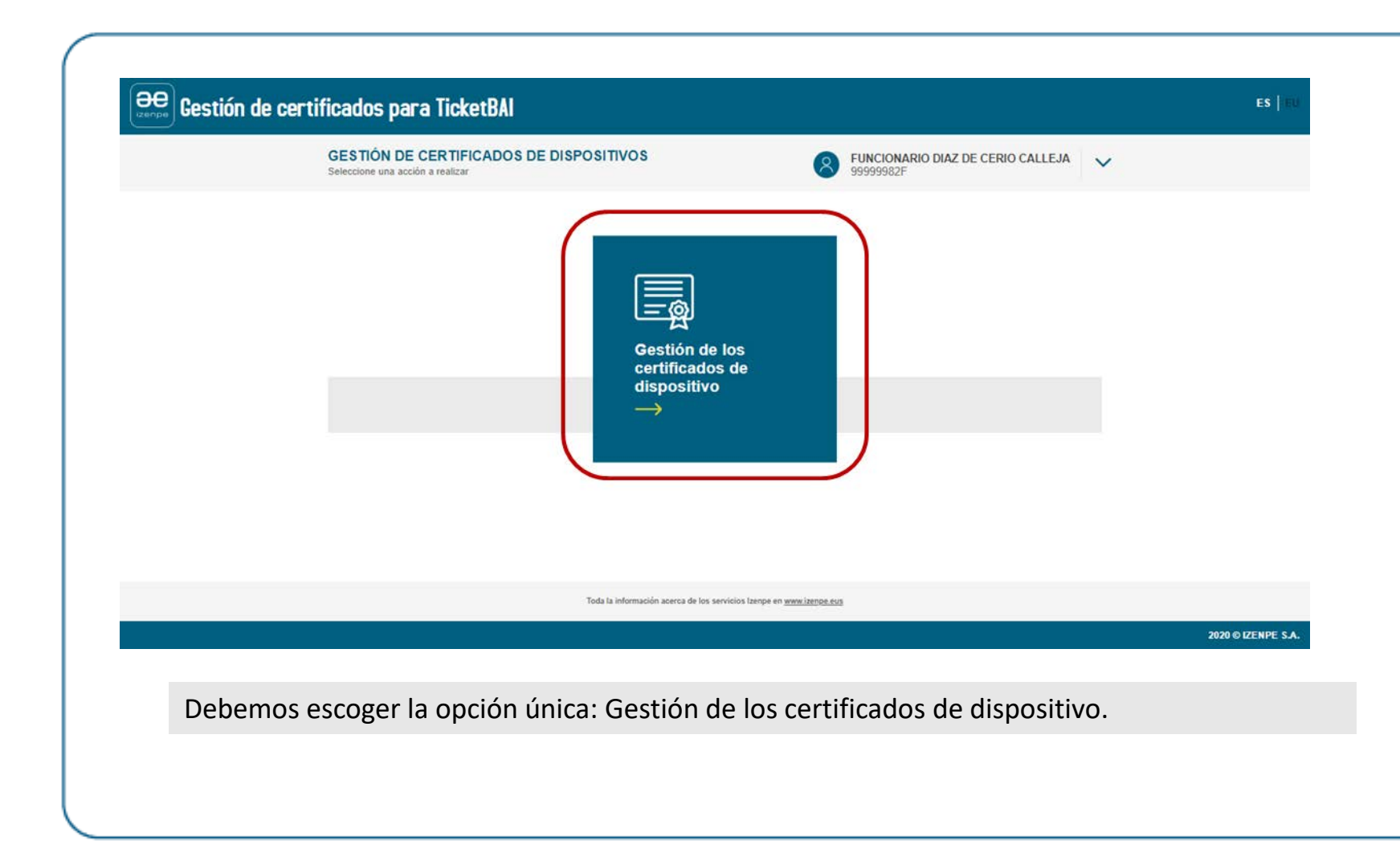

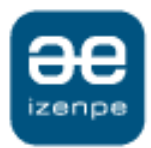

#### Gestión de certificados de dispositivo Solicitud

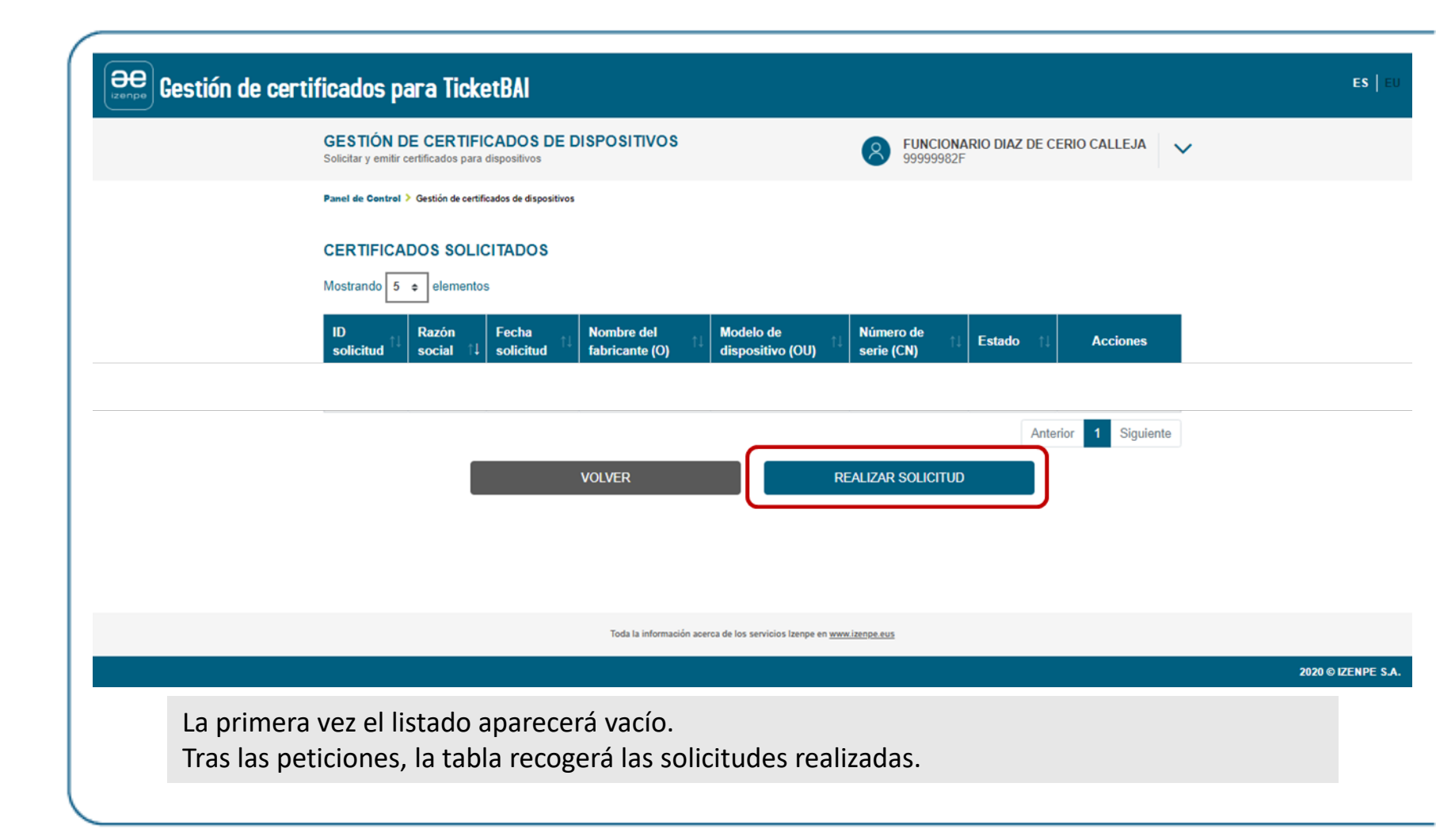

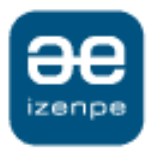

#### Gestión de certificados de dispositivo Solicitud

| REALIZAR NUEVA SOLICITUD<br>Completa los datos para crear una nueva solicitud de certificados de dispositivos | FUNCIONARIO DIAZ DE CERIO CALLEJA                   | ×                                                                                     |
|----------------------------------------------------------------------------------------------------|-----------------------------------------------------|---------------------------------------------------------------------------------------|
| Panel de Control 🌶 Gestión de certificados de dispositivos 🍹 Realizar colloitud                               |                                                     |                                                                                       |
| 1. DATOS DEL DISPOSITIVO 2. FIR                                                                               | MA 3. CONTRASEÑA Y EMISIÓN                          | <ol> <li>La razón social de las autorizadas.</li> <li>Completar los campos</li> </ol> |
| Puede incluir tantos dispositivos como desee en una misma solicitud. Se emitirá un certifi                    | ado por dispositivo.                                | Tipo de dispositivo                                                                   |
| Datos de la entidad:                                                                                          |                                                     | Seleccione una opción   Seleccione una opción  MOVIL  TPV  ORDENADOR                  |
| Razón social                                                                                                  |                                                     | BALANZA                                                                               |
| YOYO                                                                                                    |                                                     | 3. Se pueden añadir tantos                                                            |
| Datos del dispositivo:                                                                                        |                                                     | dispositivos como sea necesario para                                                  |
| Número de serie (CN)                                                                                          | Tipo de dispositivo                                 |                                                                                       |
|                                                                                                    | Seleccione una opción 🔻                             |                                                                                       |
| Nombre del fabricante (O)                                                                                     | Modelo del dispositivo (OU)                         | 1                                                                                     |
|                                                                                                    |                                                     |                                                                                       |
| AÑADIR DI                                                                                                    | SPOSITIVO                                           |                                                                                       |
| Mostrando 5 e elementos                                                                                       |                                                     |                                                                                       |
| Número de serie (CN) 1 Tipo de dispositivo 1 Nombre del fabr                                                  | cante (O) 11 Modelo de dispositivo (OU) 11 Acciones |                                                                                       |
| No hay dates                                                                                                  | que mostrar                                         |                                                                                       |
|                                                                                                    | Anterior Siguiente                                  |                                                                                       |
| VOLVER                                                                                                    | GUARDAR SOLICITUD                                   |                                                                                       |
|                                                                                                    |                                                     |                                                                                       |

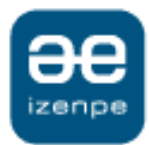

#### Gestión de certificados de dispositivo Solicitud — datos dispositivo

| Completa los datos para crear una              | nueva solicitud de certificados    | de dispositivos            |                                              | 9999999                                  | 2F                 | RIU CAI | LLEJA     | · |
|------------------------------------------------|------------------------------------|----------------------------|----------------------------------------------|------------------------------------------|--------------------|---------|-----------|---|
| Panel de Control 🗦 Gestión de certi            | ificados de dispositivos > Realiza | r colloitud                |                                              |                                          |                    |         |           |   |
| 1. DATOS DEL DISPOSI                           | птіvo                              | 2. FIRMA                   | i i                                          | $\rightarrow$                            | 3. CONTRASEÑA Y EM | ISIÓN   |           |   |
| Puede incluir tantos dispositivos co           | omo desee en una misma solicit     | ud. Se emitiră un certific | ado por disposit                             | ivo.                                     |                    |         |           |   |
| Datos de la entidad:                           |                                    |                            |                                              |                                          |                    |         |           |   |
| Razón social                                   |                                    |                            |                                              |                                          |                    |         |           |   |
| YOYO                                           | Ŧ                                  |                            |                                              |                                          |                    |         |           |   |
| Número de serie (CN) Nombre del fabricante (O) |                                    | X                          | Tipo de dispo<br>Seleccione<br>Modelo del di | sitivo<br>• una opción<br>spositivo (OU) |                    |         | •<br>X    |   |
|                                                |                                    | AÑADIR DIS                 | SPOSITIVO                                    |                                          |                    |         |           |   |
| Número de serie (CN)                           | Tipo de dispositivo                | Nombre del fabri           | cante (O)                                    | Modelo de dispo                          | sitivo (OU)        | Acc     | iones     |   |
| 54789421                                       | ORDENADOR                          | IBM                        |                                              | PCV                                      | /IN                | C       | i 🔒       |   |
|                                                |                                    |                            |                                              |                                          | Anter              | or 1    | Siguiente |   |
|                                                | VOLVER                             |                            |                                              | GUARDAR SOLICIT                          | JD                 |         |           |   |
|                                                |                                    |                            |                                              |                                          |                    |         |           |   |

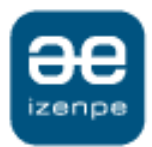

#### Gestión de certificados de dispositivo Solicitud - firma

| ee Gestión de certificados par | a TicketBAI                                                                                                    |                                                  |                                                  |                                            | ES                                                                                                    |
|--------------------------------|----------------------------------------------------------------------------------------------------|--------------------------------------------------|--------------------------------------------------|--------------------------------------------|----------------------------------------------------------------------------------------------------|
|                                | REALIZAR NUEVA SOLICITUD<br>Consumatific his dates anters de formar de solutifica de<br>Paseal de Constant - Desplica de contribuidas de direges<br>1. CATOS DEL INDRASTINO | Confirmación<br>Solicitud de dispositivos creada | UNCIONARIO DIAZ DE<br>Novesta<br>a correctamente | CERIO CALLEJA 🗸                            |                                                                                                    |
|                                | Mostrando 5 elementos<br>Número de serie (CN) 1 Tipo d<br>54789421                                                                                                    | e dispositivo Nombre del<br>ORDENADOR            | fabricante (O) II Modelo de<br>1528 I Ant        | dispositive (OU)<br>PCWM<br>ecor 1 Squarte |                                                                                                    |
|                                | _                                                                                                    | NODIFICAR DATOS DISI                             | POSITIVOS                                        |                                            |                                                                                                    |
| Gestión de certificados        | para TicketBAI                                                                                                    |                                                  |                                                  |                                            | Giktan - George Chierre     -      edatides (zenya com 00%2/hrusteds - resources/esignsp/r2/k)                                                                                                    |
|                                | REALIZAR NUEVA SOLIC<br>Compruebe los datos antes de firmar                                                                                                    | LITUD<br>la solicitud del certificado            | 8 FUN<br>9999                                    | CIONARIO DIAZ DE CERIO CALLEJA V<br>9982F  | <del>CODE</del>                                                                                                    |
|                                | Panel de Control > Gestión de certific                                                                                                    | ados de dispositivos > Realizer colloitud        |                                                  |                                            | (Zanpe)                                                                                                    |
|                                | 1 DATOS DEL DISPOSIT                                                                                                    |                                                  | 2 FIRMA                                          | 3 CONTRASEÑA Y EMISIÓN                     | IZENPE solicita su firma.                                                                                                    |
|                                | Mostrando 5 elementos                                                                                                    |                                                  |                                                  |                                            | Si su navegador le na solicitado permitirejecular lidado Desktop mantifingase<br>espera. Cuando finalice la operación la página se recarganá automáticamen<br>En caro contrano, debe instanze 34200 bentiónico de debe instanze una única veci y aveg<br>existente la firma. |
|                                | Número de serie (CN)                                                                                                    | 1 Tipo de dispositivo                            | Nombre del fabricante (O)                        | Modelo de dispositivo (OU)                 | 111111111                                                                                                    |
|                                | 54789421                                                                                                    | ORDENADOR                                        | IBM                                              | PCWIN                                      | Conceilar                                                                                                    |
|                                |                                                                                                    |                                                  |                                                  | Anterior 1 Siguiente                       | www.tenpe.eus cau-tzenpe@itzenpe.eus                                                                                                    |
|                                |                                                                                                    | MODIFIC                                          | CAR DATOS DISPOSITIVOS                           |                                            |                                                                                                    |
|                                | _                                                                                                    | 101155                                           | conuto                                           |                                            |                                                                                                    |
|                                |                                                                                                    | VOLVER                                           | FIRMAR                                           |                                            |                                                                                                    |
|                                |                                                                                                    |                                                  |                                                  |                                            |                                                                                                    |

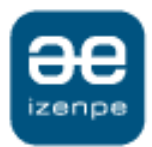

### Gestión de certificados de dispositivo Solicitud — contraseña y emisión

| Panel de Control > Gestión de certific<br>1. DATOS DEL DISPO | cados de dispositivos > Realizar solicitud                                                           |                                                                                                    |                                                                                                    |                                                                                                    |
|--------------------------------------------------------------|----------------------------------------------------------------------------------------------------|----------------------------------------------------------------------------------------------------|----------------------------------------------------------------------------------------------------|----------------------------------------------------------------------------------------------------|
| 1. DATOS DEL DISPO                                           | ositivo                                                                                              |                                                                                                    |                                                                                                    |                                                                                                    |
|                                                              |                                                                                                    | 2. FIRMA                                                                                                    | 3. CONTRASEÑA Y EMISIÓN                                                                                                    |                                                                                                    |
| Todos los certificados de los dispositi                      | vos incluidos en la misma petición comp                                                              | partirá contraseña.                                                                                                    |                                                                                                    |                                                                                                    |
| Contraseña<br><br>Mostrando 5 + elementos                    | VOLVER                                                                                               | Repetir contraseña                                                                                                    | ***                                                                                                    |                                                                                                    |
| Número de serie (CN)                                         | 1 Tipo de dispositivo                                                                                | Nombre del fabricante (O)                                                                                                    | Modelo de dispositivo (OU)                                                                                                    |                                                                                                    |
| FDGSFS                                                       | ORDENADOR                                                                                            | SGFSFG                                                                                                    | DFGDFGD                                                                                                    |                                                                                                    |
| HUUCCO                                                       | MOV/II                                                                                               |                                                                                                    |                                                                                                    |                                                                                                    |
|                                                              | Introducir contraseña<br>Contraseña<br><br>Mostrando 5 e elementos<br>Número de serie (CN)<br>FDGSFS | Introducir contraseña<br>Contraseña<br>WOLVER<br>Mostrando 5 • elementos<br>Número de serie (CN) 1: Tipo de dispositivo<br>FDGSFS ORDENADOR | Introducir contraseña<br>Contraseña<br>VOLVER<br>Mostrando 5 • elementos<br>Número de serie (CN) 1: Tipo de dispositivo 1: Nombre del fabricante (O)<br>FDGSFS ORDENADOR SGFSFG | Introducir contraseña       Repetir contraseña         Contraseña       Image: Contraseña         VOLVER       EMITIR         Mostrando       5 + elementos         Número de serie (CN)       1 i Tipo de dispositivo       1 Nombre del fabricante (O)       1 Modelo de dispositivo (OU)         FDGSFS       ORDENADOR       SGFSFG       DFGDFGD |

Se solicitará al usuario la **contraseña** con la que se protegerá el certificado. Si hay más de una solicitud será la misma contraseña para todos los certificados.

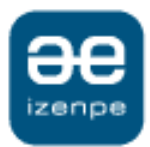

#### Gestión de certificados de dispositivo Estados y acciones

| GESTIÓN E<br>Solicitar y emitir o | ertificados para disposi                                           | OS DE DISPOSITIV          | /0S                               |                                | 8 FUI                                                                          | NCIONARIO DIA<br>199982F | Z DE CERIO CAL         |  |  |
|-----------------------------------|--------------------------------------------------------------------|---------------------------|-----------------------------------|--------------------------------|--------------------------------------------------------------------------------|--------------------------|------------------------|--|--|
| Panel de Control                  | > Gestión de certificados                                          | de dispositivos           |                                   |                                |                                                                                |                          |                        |  |  |
| Solicitudes                       | realizadas Solid                                                   | citudes autorizados       |                                   |                                |                                                                                |                          |                        |  |  |
| Mostrando 6                       | Mostando S e elementos                                             |                           |                                   |                                |                                                                                | Acciones                 | Acciones               |  |  |
|                                   |                                                                    | 2123123                   | 213213213                         | 213213                         | Pendiente de                                                                   | 2 0                      | 2                      |  |  |
| 76                                | 12-02-2020                                                         | 2133123                   |                                   | 5475 Mar.                      | firma                                                                          | 7 8                      | 16 C                   |  |  |
| 76                                | 12-02-2020                                                         | HP                        | HPTPV                             | TO1                            | firma<br>Revocado                                                              | BB                       |                        |  |  |
| 76<br>74<br>74                    | 12-02-2020<br>11-02-2020<br>11-02-2020                             | HP                        | HPTPV<br>HPTPV                    | T01<br>T02                     | firma<br>Revocado<br>Emitido                                                   | B B                      | 9                      |  |  |
| 76<br>74<br>74<br>74<br>74        | 12-02-2020<br>11-02-2020<br>11-02-2020<br>11-02-2020               | HP<br>HP<br>HP            | HPTPV<br>HPTPV<br>HPTPV           | T01<br>T02<br>T03              | firma<br>Revocado<br>Emitido<br>Emitido                                        | B B<br>B R<br>B R        | 99<br>99<br>99         |  |  |
| 76<br>74<br>74<br>72              | 12-02-2020<br>11-02-2020<br>11-02-2020<br>11-02-2020<br>11-02-2020 | HP<br>HP<br>HP<br>ASDWDWQ | HPTPV<br>HPTPV<br>HPTPV<br>QWEWQE | T01<br>T02<br>T03<br>848987987 | firma<br>Revocado<br>Emitido<br>Emitido<br>Pendiente de<br>emisión             | B B<br>B A<br>B A<br>→ B | 9<br>99                |  |  |
| 76<br>74<br>74<br>74<br>72        | 12-02-2020<br>11-02-2020<br>11-02-2020<br>11-02-2020<br>11-02-2020 | HP<br>HP<br>HP<br>ASOWOWQ | HPTPV<br>HPTPV<br>HPTPV<br>QWEWQE | T01<br>T02<br>T03<br>846987987 | firma<br>Revocado<br>Emitido<br>Emitido<br>Pendiente de<br>emisión<br>Anterior | 2 3 Squ                  | R<br>R<br>R<br>Lucerto |  |  |

| ESTADOS              | ACCIONES              |
|----------------------|-----------------------|
| Pendiente de firma   | Editar (procesar)     |
| Pendiente de emisión | Descargar solicitud   |
| Finalizado           | Descargar certificado |
|                      | Revocar               |

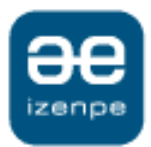

# Gestión de certificados de dispositivo Estados y acciones

#### PANEL DE CONTROL

| DNI 🕕     | Nombre Completo      | Email †      | Teléfono móvil | Estado 👔 | Acciones |
|-----------|----------------------|--------------|----------------|----------|----------|
| 99999982F | FUNCIONARIO FICTICIO | MAIL@MAIL.ES | 666124365      | Emitido  |          |
|           |                      |              |                |          | _        |
|           |                      |              |                |          |          |

#### • Descarga de solicitud:

Permite descargar el PDF con la solicitud del certificado

#### • Descarga de certificado:

• La contraseña no se guarda por lo que si no la recuerdan no hay posibilidad de uso.

#### • Revocación de certificado:

- Se podrá revocar cada uno de los certificados por separado
- Se generará el impreso de revocación que deberá firmarse.
- Se llamará al servicio de revocación del certificado.

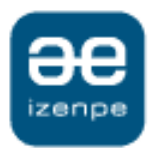

#### Gestión de certificados de dispositivo Solicitud por lotes

| REALIZAR NUEVA SOLICITUD<br>Completa los datos para crear una nueva solicitud de certificados de dispositivos                                                                                                    |                                                                                                    | AINHOA AA AA<br>72734342Q                                    |                                                                                                    |
|----------------------------------------------------------------------------------------------------|----------------------------------------------------------------------------------------------------|--------------------------------------------------------------|----------------------------------------------------------------------------------------------------|
| Panel de Control 🗦 Gestión de certificados de dispositivos 🗦 Realizar solicitud                                                                                                    |                                                                                                    | r                                                            |                                                                                                    |
| 1. DATOS                                                                                                    | : DEL DISPOSITIVO                                                                                                    |                                                              | <ul> <li>Escoja la segunda pestaña</li> <li>"solicitud lote archivo".</li> </ul>                                                                           |
| IZENPE         Solicitud manual         Solicitud lote archivo         Este proceso no se realiza de forma inmediata ya que depende del volumen de dis vez este proceso se haya completado.         Para solicitudes de múltiples dispositivos puede incorporar los datos de todos los dis | positivos que se soliciten. Recibirá una notificación er<br>positivos para los que desea solicitar un certificado ad | su dirección de correo electrónico una unfando un archivo. 🕢 | <ul> <li>Podrá adjuntar un archivo<br/>que contenga todos los dat<br/>compilados de los diferente<br/>certificados de dispositivo a<br/>emitir.</li> </ul> |
| Cargar datos de dispositivos desde archivo:                                                                                                    | SELECCIONAR ARCHIVO                                                                                                  |                                                              | <ul> <li>Escoger una contraseña qu<br/>compartirán todos los<br/>certificados incluidos en el<br/>lote.</li> </ul>                                         |
| Contraseña                                                                                                    | Repetir contraseña                                                                                                   |                                                              |                                                                                                    |
| (                                                                                                    |                                                                                                    | ٢                                                            |                                                                                                    |
|                                                                                                    |                                                                                                    |                                                              |                                                                                                    |

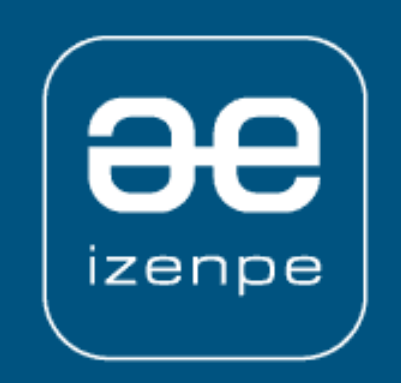